## Socal ROC ADVANCED VIDEO GAME DESIGN

When you place a Rigid Body (a bottle, a barrel etc.) into your level it comes with a set of default characteristics. These include: mass, how much it will bounce when hit by a projectile, etc. You can enhance and override these default settings with a "Physical Material".

## Adding a "Physical Material" to your scene lets you change the weight of the mesh, add a sound effect when hit, control the amount of friction applied when the object slides across the floor, and more.

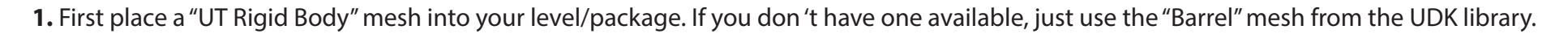

S. In the pop-up box find your level/package. Make a new group and call it, "Physical Material". Name the new Physical Material "Barrel-PM".

2. Right click in the Asset Browser and select "New Physical Material".

## Socal ROC ADVANCED VIDEO GAME DESIGN

4. Right click on the barrel and select its "UTK Actor Properties".

5. Make sure that the new "Physical Material" is highlighted in the Browser WIndow

**6.** Click the green arrow in the Properties window. This will connect the barrel to the new Physical Material. Also click the "Notifiy Rigid Body Collision".

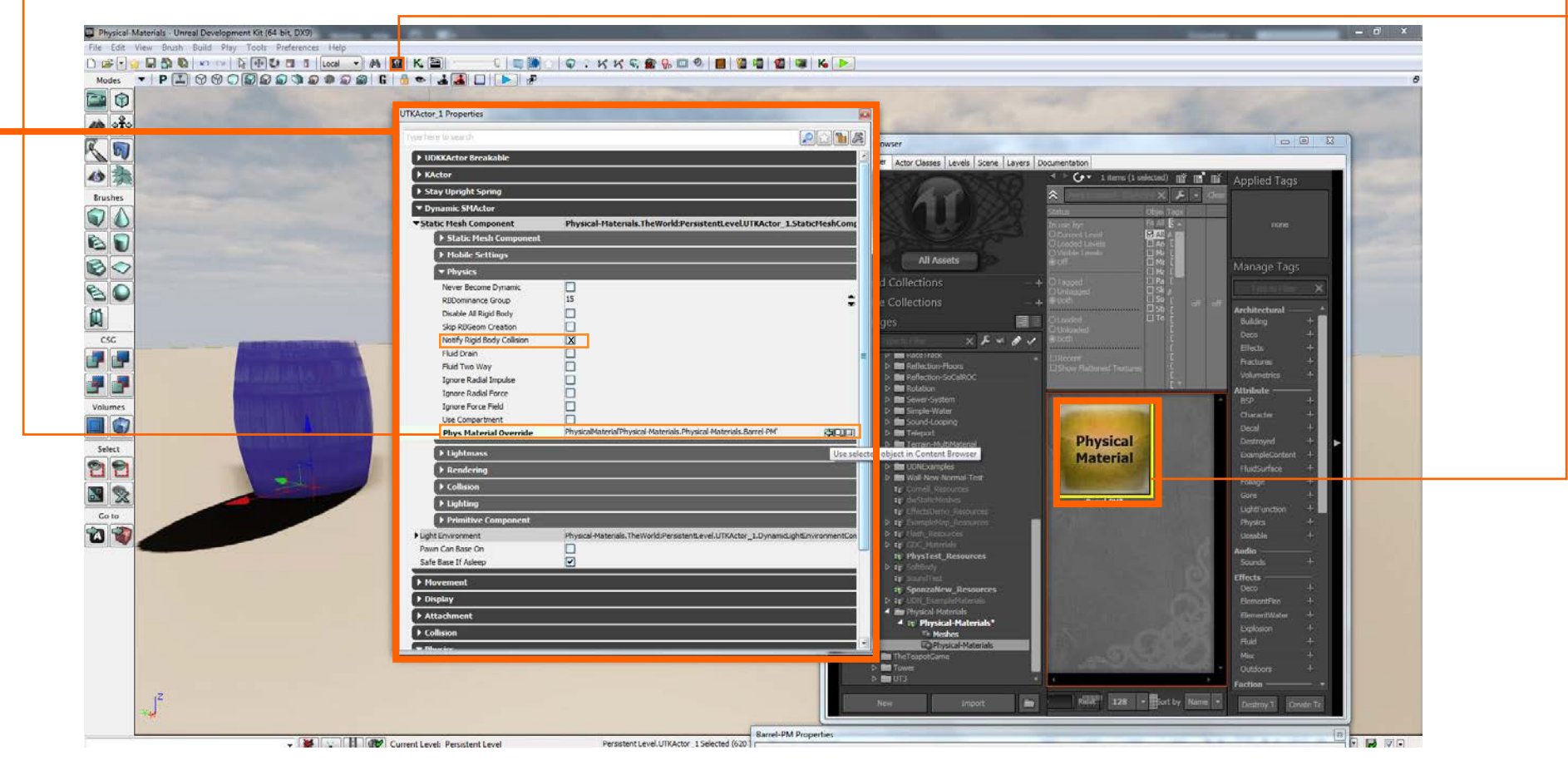

## Socal ROC ADVANCED VIDEO GAME DESIGN

7. If it isn't already open, double click the "Physical Material" icon to open it's parameters settings.

|            |                          |                                             | <u>이 특별이 이 가 서 서 이 왜 있 때 있 때 ()</u><br> |                                       | San San San                                                                                                    |                                     |                   |
|------------|--------------------------|---------------------------------------------|-----------------------------------------|---------------------------------------|----------------------------------------------------------------------------------------------------|-------------------------------------|-------------------|
|            | TRACtor_1 Properties     |                                             | <u></u>                                 |                                       |                                                                                                    |                                     |                   |
| <b>ç</b> ⇔ | Type here to search      |                                             |                                         |                                       |                                                                                                    |                                     |                   |
| 5          | UDKKActor Breakable      |                                             |                                         | Conte                                 | ent Browser                                                                                                    |                                     |                   |
|            | KActor                   |                                             |                                         | ontent Browser Actor Classes          | Browser Actor Classes Levels Scene Layers Docur                                                                                                    | mentation                           |                   |
|            | Stay Upright Spring      |                                             |                                         |                                       | SHARE AND AND AND AND AND AND AND AND AND AND                                                                                                    | 🕨 🕢 🔹 1 items (1 selected) 📑 📑      | Applied Tags      |
| -          | T Dynamic SMActor        |                                             |                                         |                                       |                                                                                                    | - <b>3</b> X <b>F</b> • 3           | lear              |
|            | ▼ Static Mesh Component  | Physical-Materials The World Persistentleve | UTKActor 1.StaticMeshCom                |                                       |                                                                                                    | atus Obiel Taos                     |                   |
|            | Static Mesh Comp         |                                             |                                         |                                       |                                                                                                    | use by: Fi All 🖪 🗕                  | none              |
|            | Mobile Settings          | Barrel-PM Properties                        |                                         | i i i i i i i i i i i i i i i i i i i | x a constant a constant a constant a constant a constant a constant a constant a constant a constant a constant                                                                                                    | Current Level                       |                   |
|            | Proble Settings          |                                             |                                         |                                       | all Annula                                                                                                    | Visible Levels II Mi [              |                   |
|            | * Physics                | 1 ype here to search                        |                                         |                                       | All ASSets                                                                                                    |                                     | Manage Tags       |
| <u> </u>   | PBDominance Group        | Friction                                    | 0.700000                                |                                       | 📩 d Collections — + 🧕                                                                                                    | Tagged Pa [                         |                   |
|            | Disable All Rigid Body   | Restitution                                 | 0.300000                                | ÷                                     | e Collections +                                                                                                    | Both DS0 [                          |                   |
|            | Skip RBGeom Creation     | Force Cone Friction                         |                                         |                                       |                                                                                                    |                                     | Architectural — * |
| -          | Notify Rigid Body Collis | Enable Anisotropic Friction                 |                                         |                                       | ges 🔳 📓                                                                                                    | Unfoaded E                          | Building +        |
|            | Fluid Drain              | Aniso Friction Dir                          | (X=0.000000,Y=0.000000,Z=0.000000)      |                                       | Types her Filles 🛛 🗙 🔑 🖋 🏉 🖌 🦉                                                                                                    |                                     | Deco +            |
|            | Fluid Two Way            | Friction V                                  | 0.00000                                 | ÷.                                    | касеттаск                                                                                                    |                                     | Fractures +       |
|            | Ignore Radial Impulse    | Density                                     |                                         |                                       | Reflection-Floors                                                                                                    |                                     | Volumetrics +     |
|            | Ignore Radial Force      | Angular Damping                             | 0.000000                                |                                       | Reflection Social Koc                                                                                                    | È.                                  | Attribute         |
| 2          | Ignore Force Field       | Linear Damping<br>Magnetic Remonse          | 0.00000                                 | 2                                     | D 🖿 Sewer-System                                                                                                    |                                     | BSP +             |
|            | Use Compartment          | Wind Response                               | 0.000000                                | X                                     | Simple-Water                                                                                                    | AND INCOMENTATION OF TAXABLE PARTY. | Character +       |
|            | Phys Platerial Over      | Impact Threshold                            | 0.000000                                |                                       | Sound-Looping                                                                                                    |                                     | Decal +           |
| =          | ▶ Lightmass              | Impact Re Fire Delay                        | 0.000000                                |                                       | Terrain-MultiMaterial                                                                                                    | Physical                            | Destroyed 🕂 🕨     |
|            | Rendering                | Impact Effect                               | None                                    | (RQ)                                  | Description of the second second s | Material                            | ExampleContent +  |
|            | ► Collision              | Impact Sound                                | None                                    |                                       | Wall-New-Normal-Test                                                                                                    | AND DESCRIPTION OF TAXABLE PARTY.   | FluidSurface +    |
|            | ▶ Lighting               | Slide Threshold                             | 0.00000                                 | ÷ -                                   | te Cornell_Resources                                                                                                    |                                     | Foliage +         |
|            | A Primitive Compone      | Slide Re Fire Delay                         | 0.000000                                |                                       | 🖅 dwStaticMeshes                                                                                                    | Barrel-PM*                          | Gole T            |
|            | Night Environment        | Side Effect                                 | None                                    |                                       | EffectsDemo_Resources                                                                                                    |                                     | Physics +         |
|            | Pawn Can Base On         | Fracture Sound Explosion                    | None                                    |                                       | ▷ 😰 Flash_Resources                                                                                                    |                                     | Useable +         |
| 2          | Safe Base If Asleep      | Fracture Sound Single                       | None                                    |                                       | ▶ <b>1</b> € GDC_Materials                                                                                                    |                                     | Audio ———         |
|            |                          | Parent                                      | None                                    |                                       | It Physiest_Resources ▶ 12' SoftBody                                                                                                    |                                     | Sounds +          |
|            | Provement                | Physical Material Property                  | None                                    |                                       | TE' SoundTest                                                                                                    |                                     | Effects —         |
|            | ▶ Display                |                                             | 11                                      |                                       | te SponzaNew_Resources                                                                                                    |                                     | Deco +            |
|            | ▶ Attachment             |                                             |                                         |                                       | General-Materials                                                                                                    |                                     | Element-ire +     |
|            | Collision                |                                             |                                         |                                       | ▲ :; Physical-Materials*                                                                                                    |                                     | Elementwater +    |
|            | - Dhucior                |                                             |                                         |                                       | Meshes                                                                                                    |                                     | Fluid +           |
|            |                          |                                             |                                         |                                       | The Teapot Game                                                                                                    |                                     | Misc +            |
|            |                          |                                             |                                         |                                       | Tower                                                                                                    |                                     | Outdoors +        |
|            |                          |                                             |                                         |                                       | 🖬 UT3 🔹 🕇                                                                                                    |                                     | Faction           |
|            | .7                       |                                             |                                         |                                       |                                                                                                    |                                     |                   |

8. You can change and add a number of parameters.

**Density** - Incresing this will make the object heavier so when hit it won't go flying off into the distance.

Impact Sound - Add a "Sound Cue" (get one from the library) and place it in the "Impact Sound" slot. Also click "Impact Re Fire Delay". This makes your impact sound trigger after the sound blast of the weapon.